**クイック・スタート・ガイド** 00825-0604-4410, Rev BH 2024 年 10 月

# Emerson Wireless 1410S ゲートウェイ

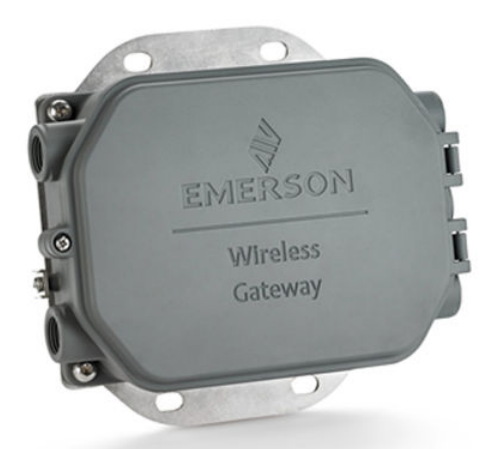

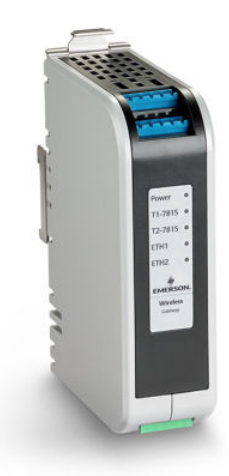

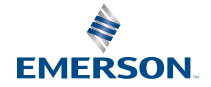

ROSEMOUNT

#### 安全上の注意事項

### 通知

本ガイドは Emerson ワイヤレス 1410S ゲートウェイの基本的なガイドラインを提供します。診 断、保守、整備、またはトラブルシューティングの手順はありません。詳細情報ならびに指示につ いては、<u>Emerson ワイヤレス 1410S ゲートウェイおよび 781S スマート・アンテナ・リファレン</u> <u>ス・マニュアル</u>を参照してください。マニュアルおよび 本ガイドは <u>Emerson.com</u> でも電子データ で提供されています。

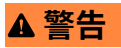

#### 爆発の危険

そのエリアが非危険区域であることが明示されていない場合は、電気回路に通電している間にゲー トウェイと接続したり、接続を切ったりしないでください。

#### **Risque d'explosion**

N'établissez ni ne rompez aucune connexion à la passerelle lorsque les circuits sont sous tension, à moins que la zone ne soit connue comme étant non dangereuse.

### ▲ 警告

爆発によって死亡または重傷にいたる可能性があります。リード線に高電圧が残留している場 合、感電するおそれがあります。

爆発の危険がある環境に本装置を設置する場合は、適切な地方、国および国際基準、規約および慣 行に従ってください。安全な設置に関連する制限については、*製品認証*の項を確認してください。 リード線や端子に触れないでください。

#### Les explosions peuvent entraîner la mort ou des blessures graves

La haute tension qui peut être présente sur les câbles peut provoquer un choc électrique.

L'installation de l'appareil dans un environnement explosif doit être conforme aux normes, codes et pratiques locaux, nationaux et internationaux appropriés.Consultez la section *Certifications du produit* pour toute restriction associée à une installation en toute sécurité.

Évitez tout contact avec les fils et les bornes.

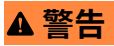

#### 静電帯電が生じる危険

ワイヤレス 1410S2 ゲートウェイのハウジングのポリウレタン塗装仕上げから静電放出の危険が 生じるおそれがあります。ワイヤレス 1410S1 ゲートウェイは、静電放出の危険を生じるポリウレ タン塗装仕上げのハウジングに格納されています。

爆発性雰囲気の環境で取り扱ったり清掃したりする際には、静電放電を避けるよう充分に注意して ください。

#### Risque potentiel de charge électrostatique

Voir les instructions.

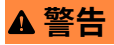

#### 機器の操作

資格のない人員が取り扱うと、エンドユーザの機器への重大な損傷や設定ミスが生じることがあり ます。これは故意または過失で生じる可能性があるため、防止する必要があります。

物理的セキュリティは、セキュリティプログラムの重要な部分であり、システムの保護に不可欠で す。エンドユーザーの資産を保護するために、許可されていない人員のアクセスを制限してくださ い。これは、施設内で使われるすべてのシステムが対象です。

### ▲ 注意

#### 装置の適合性

メーカーが指定した以外の方法で使用すると、保護機能が低下する可能性があります。

### 通知

#### 修理と保守

ワイヤレス 14105 ゲートウェイには、ユーザが保守できる部品はありません。機器が適切に機能していない場合は、Emerson ワイヤレス 14105 ゲートウェイおよび 7815 スマート・アンテナ・リファレンス・マニュアルのトラブルシューティングの章を参照してください。トラブルシューティングの手順に従っても問題が解決しない場合は、工場までご連絡ください。

### 通知

1410S1 には、CAN/CSA 60079-0 の要件を満たす外部 IP54 が必要です。

Le 1410S1 a besoin d'un IP54 externe qui répond aux exigences de CAN/CSA 60079-0.

#### 目次

| 5  |
|----|
| 6  |
| 7  |
| 20 |
|    |
| 35 |
|    |
| 47 |
|    |

## 1 ワイヤレス計画

*Wireless*HART<sup>®</sup> ネットワーク計画のガイドラインの詳細については、 Emerson のホワイトペーパー <u>システム・エンジニアリング・ガイドライ</u> <u>ン IEC 62591 WirelessHART</u> を参照してください。

### 1.1 電源投入の順序

ワイヤレスデバイスに電源モジュールを取り付ける前にゲートウェイが 動作可能であることを確認し、効率的にネットワークを設定するために、 ゲートウェイに最も近いデバイスから順にデバイスを起動します。

電源モジュールをワイヤレスフィールド機器に取り付ける前に、ゲートウ ェイが設置され、正常に動作していることを確認してください。

ゲートウェイから近い順にワイヤレスフィールド機器の電源を入れます。 これにより、ネットワークの設置が早く簡単になります。

### 1.2 Gateway の冗長性

冗長性のあるワイヤレスゲートウェイを注文した場合 (ゲートウェイ冗長 性コード RD)、設置に関する詳細については、<u>Emerson ワイヤレス・1410S</u> ゲートウェイおよび 781S スマート・アンテナ リファレンス マニュアル の*付録 B* を参照してください。

### 1.3 ゲートウェイファームウェアの互換性

試運転の前に、ゲートウェイとホストのファームウェア (例: Security Setup Utility (SSU) と Plantweb Insight<sup>™</sup>) の互換性を確認してください。

ゲートウェイファームウェアは、確立されたホスト接続との互換性が必要です。

試運転の前に、ゲートウェイファームウェアとホストファームウェア (Security Setup Utility (SSU) や Plantweb Insight など) に互換性がある ことを確認してください。

## 2 PC の要件

 オペレーティング システム(オプション ソフトウェア のみ)

> Windows Server 2019 (Standard Edition) Service Pack 2 や Windows 10 Enterprise Service Pack 1 などの Microsoft<sup>®</sup> が認証している Windows<sup>®</sup>オペレーティングシステムが、セキュリティの設定に適してい ます。

> セキュリティ設定は、Microsoft がサポートする Windows オペレーティ ングシステムで可能です。

例:

- Microsoft Windows Server 2019 (スタンダード版)、サービスパック2
- Windows 10 Enterprise、サービスパック1

### 2.2 対応ブラウザ

Google Chrome<sup>™</sup>、Mozilla Firefox<sup>®</sup>、Microsoft<sup>™</sup> Edge ブラウザの最新バ ージョンをサポートする安全なウェブインターフェースを介してゲート ウェイの構成を管理します。

安全なウェブインタフェースを介してゲートウェイを構成します。次の ブラウザの最新版がサポートされています。

- Google Chrome
- Mozilla Firefox
- Microsoft Edge

### 2.3 ハードディスク領域

- ・ AMS ワイヤレスコンフィギュレータ: 1.5 GB
- ゲートウェイセットアップ CD: 250 MB

### 3 初期接続と設定

ワイヤレス 1410S ゲートウェイを設定するには、コンピュータに接続し、 米国電気電子学会 (IEEE) 802.3af に準拠した 10.5 ~ 30 Vdc 電源または パワー・オーバー・イーサネット (PoE) を使用して電力を供給します。た だし、オプション A の 1410S2 は 24 Vdc 電源が必要であり、危険区域用 に正しい配線と適切な取り付けを確保してください。

#### ゲートウェイへの電源供給

ゲートウェイを設定するには、コンピュータとゲートウェイ間のローカル 接続を確立します。

ワイヤレス 1410S ゲートウェイの場合は、10.5 ~ 30 Vdc 電源を配線し、 ベンチトップ電源を使用してゲートウェイに給電します。

また、パワー・オーバー・イーサネット (PoE) でワイヤレス 1410S ゲー トウェイに給電することもできます。ゲートウェイは、IEEE (米国電気電 子学会) 802.3af 標準に準拠しています。

#### 注

ワイヤレス 1410S2 ゲートウェイのハードウェアリビジョン 1.0.0 は、本 質安全出力オプション A で構成されているため、24 Vdc 電源を使用して ください。ハードウェアリビジョンをラベルで確認してください。

通知

#### ワイヤレス 1410S1 および 1410S2 ゲートウェイの適切な配線

1410S1 と 1410S2 のアンテナ端子 1 と 2 を、アンテナ (781S や 781 フィ ールドリンクなど) に対応する電源端子とデータ端子以外に接続すると、 ゲートウェイが損傷する恐れがあります。

アンテナ端子を直接電源に接続しないでください。

1410S1の場合、アンテナ端子は機器の上部にあります。

1410S2の場合、カバーを開けると左側にアンテナ端子があります。

### ▲ 警告

#### ワイヤレス 1410S2 ゲートウェイのコンジットおよびケーブル導入口

トランスミッタハウジングのコンジット/ケーブル導入口は、½-14 NPT ねじ形状を使用しています。 危険区域に設置する場合、ケーブル/コンジ ット導入口には、適切なリストに掲載された、あるいは Ex 認証済みプラ グ、グランド、アダプタのみを使用してください。

外部コンジット/ケーブル取り付け具の定格がタイプ 4X 以上 (C22.2 No 94.2/UL 50E 要件) であることを確認してください。

#### 図 3-1: ワイヤレス 1410S1 ゲートウェイの配線

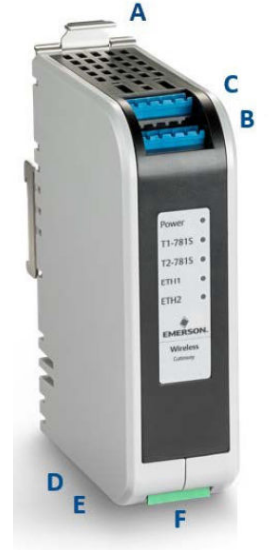

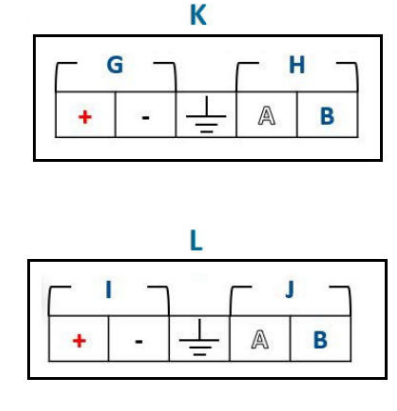

- A. DIN レールリリースタブ
- B. 781S 端子1 電源およびデータ接続
- C. 781S 端子2 電源およびデータ接続
- D. イーサネットポート1。このポートが作動している場合、出荷時設 定IP アドレスは192.168.1.10 です。
- E. イーサネットポート2。このポートが作動している場合、出荷時設 定IP アドレスは192.168.2.10 です。
- F. 1410S 電源およびシリアル接続
- G. 781S 電源端子
- H. 781S データ端子
- I. 10.5 ~ 30 Vdc 電源入力
- J. シリアル Modbus<sup>®</sup>
- K. 781S アンテナ端子(2)
- L. 14105 電源端子

#### 図 3-2 : ワイヤレス 1410S2 ゲートウェイの配線

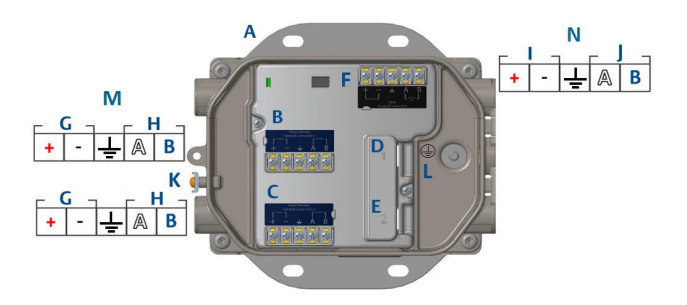

- A. 取り付けプレート
- B. 781S 端子1 電源およびデータ接続
- C. 781S 端子2 電源およびデータ接続
- D. イーサネットポート1。このポートが作動している場合、出荷時設 定IP アドレスは192.168.1.10 です。
- E. イーサネットポート 2。このポートが作動している場合、出荷時設 定 IP アドレスは 192.168.2.10 です。
- F. 1410S 電源およびシリアル接続
- G. 7815 電源端子
- H. 781S データ端子
- I. 10.5 ~ 30 Vdc 電源入力
- J. シリアル Modbus
- K. 外部接地端子
- L. 内部接地端子
- M. 781S アンテナ端子
- N. 1410S 電源端子

### 3.1 接続の確率

PC またはノートパソコンをゲートウェイの Ethernet 1 ポートにイー サネットケーブルで接続します。DeltaV<sup>™</sup> 対応ゲートウェイの場合は、 Windows<sup>®</sup> 10 の設定手順をせずに、ユーザの認証情報を更新する前に DeltaV システムを試運転します。

PC またはノートパソコンをゲートウェイの Ethernet 1 (Primary) コンセントにイーサネットケーブルで接続します。

DeltaV 対応ゲートウェイの場合は、最初にゲートウェイを DeltaV システ ムに対して動作させてください。ユーザ情報の更新については、<u>ユーザ名</u> <u>とパスワードの変更</u> に進んでください。DeltaV 対応ゲートウェイの場合 は、<u>Windows<sup>™</sup> 10 を使用したゲートウェイの設定</u> ~ <u>ゲートウェイの設定</u> をスキップしてください。

### 3.2 Windows<sup>™</sup> 10 を使用したゲートウェイの設定

ゲートウェイを設定するには、Windows 10 のネットワーク設定にアクセスし、手動で接続されているネットワークインターフェイスのインターネットプロトコル (IP) アドレスおよびサブネットマスクを設定します。

手順

- Windows 10 ワークスペースの右下にある Network (ネットワーク) アイコンを選択します。
- Network & Internet Settings (ネットワークとインターネットの 設定)を選択します。

図 3-3: WiFi Connections (WiFi 接続) メニュー

| 朢                    | Unide<br>No Int                  | ntified network<br>ernet                 | <                         |          |
|----------------------|----------------------------------|------------------------------------------|---------------------------|----------|
| (i.                  | WiFi N<br>Conne<br><u>Proper</u> | etwork 1<br>cted, secured<br><u>ties</u> |                           |          |
|                      |                                  |                                          | Disc                      | connect  |
| (iii                 | Other I<br>Secure                | Network<br>d                             |                           |          |
| Netv<br>Chang        | vork & ge setting                | Internet settin<br>s, such as making     | g a connection r          | netered. |
| <i>(fr.</i><br>Wi-Fi |                                  | r∰<br>Airplane mode                      | (ျာ)<br>Mobile<br>hotspot |          |

3. Change adapter options (アダプタオプションの変更) を選択しま す。

| 図 3-4 : <i>Network</i><br>ネットの設定)                                                                                   | & Internet Settings (ネットワークとインター                                                                                                    |
|----------------------------------------------------------------------------------------------------|----------------------------------------------------------------------------------------------------|
| Settings                                                                                                    |                                                                                                    |
| A Home Find a setting                                                                                               | Status<br>Network status                                                                                                    |
| Network & Internet  Status  Status  Wi-Fi  Ethernet  Dial-up  VPN  Airplane mode  Mobile hotspot  Data usage  Prony | WiFi retwork 1         User domains    For connected to the Internet Rote and initied data plan, you cannet this network a network a network on the recordering or change other properties Browe analysis Change connection or change other properties Browe analysis Manage adapter option Manage adapter options Manage adapter options Manage adapteroptions Manage adapteroptions Manage ad |
|                                                                                                    | Network and Sharing Center<br>Network reset                                                                                                    |

4. ゲートウェイが接続されているネットワークインターフェース接 続を右クリックして、Properties (プロパティ)を選択します。 5. Internet Protocol Version 4 (TCP/IPv4) (インターネット・プロト コル・バージョン 4 (TCP/IPv4)) → Properties (プロパティ) を選択 します。

図 3-5: Ethernet 4 Properties (イーサネット 4 プロパティ)

| Ethernet 4 Properties                                                                       |                                                                                                    |                                 | ×  |  |
|---------------------------------------------------------------------------------------------|----------------------------------------------------------------------------------------------------|---------------------------------|----|--|
| Networking Authentication                                                                   | on Sharing                                                                                                    |                                 |    |  |
| Connect using:                                                                              |                                                                                                    |                                 |    |  |
| 🚽 Dell Giga Ethemet                                                                         |                                                                                                    |                                 |    |  |
|                                                                                             |                                                                                                    | Configure                       |    |  |
| This connection uses the                                                                    | following items:                                                                                                    |                                 |    |  |
| Client for Microso Client for Microso Client for Microso Client Client for Microsoft LLDP C | ort Networks<br>Protocol<br>Sharing for Microsoft N<br>heduler<br>I Version 4 (TCP/IPv4<br>rk Adapter Multiplexor<br>Protocol Driver | letworks                        |    |  |
| Install                                                                                     | Uninstall                                                                                                    | Properties                      |    |  |
| Description<br>Transmission Control F<br>wide area network pro<br>across diverse interco    | Protocol/Internet Proto<br>tocol that provides con<br>nnected networks.                                                              | col. The default<br>mmunication |    |  |
|                                                                                             | (                                                                                                    | OK Canc                         | el |  |

### 注

パーソナルコンピュータ (PC)/ノートパソコンが別のネットワーク から接続されている場合、現在の IP アドレスおよびその他の設定 を記録して、ゲートウェイの設定完了後に元のネットワークに戻せ るようにしておきます。 6. Use the following IP address (次の IP アドレスを使う) を選択します。

図 3-6 : Internet Protocol Version 4 (TCP/IPv4) Properties (イ ンターネット・プロトコル・バージョン 4 (TCP/IPv4) プロパティ)

| Internet Protocol Version 4 (TCP/IPv4)                                                                                                    | Properties ×  |  |  |  |  |  |  |
|----------------------------------------------------------------------------------------------------|---------------|--|--|--|--|--|--|
| General                                                                                                    | -0            |  |  |  |  |  |  |
| You can get IP settings assigned automatically if your network supports<br>this capability. Otherwise, you need to ask your network administrator<br>for the appropriate IP settings. |               |  |  |  |  |  |  |
| Obtain an IP address automatical                                                                                                    | у             |  |  |  |  |  |  |
| • Use the following IP address:                                                                                                    |               |  |  |  |  |  |  |
| IP address:                                                                                                    | 192.168.1.11  |  |  |  |  |  |  |
| Subnet mask:                                                                                                    | 255.255.255.0 |  |  |  |  |  |  |
| Default gateway:                                                                                                    |               |  |  |  |  |  |  |
| Obtain DNS server address autom                                                                                                    | atically      |  |  |  |  |  |  |
| • Use the following DNS server add                                                                                                    | resses:       |  |  |  |  |  |  |
| Preferred DNS server:                                                                                                    |               |  |  |  |  |  |  |
| Alternate DNS server:                                                                                                    |               |  |  |  |  |  |  |
| Validate settings upon exit Advanced                                                                                                    |               |  |  |  |  |  |  |
|                                                                                                    | OK Cancel     |  |  |  |  |  |  |

- 7. IP Address (IP アドレス) フィールドに 192.168.1.11 と入力します。
- 8. Subnet mask (サブネットマスク) フィールドに 255.255.0 と入力します。
- Internet Protocol Version 4 (TCP/IPv4) Properties (インターネ ット・プロトコル・バージョン4 (TCP/IP) のプロパティ) ウィンド ウおよび Local Area Connection Properties (ローカルエリアの 接続プロパティ) ウィンドウの両方で OK を選択します。

注

ゲートウェイのセカンダリ・イーサネット・ポートに接続する場合 は、異なるネットワーク設定が必要です。

表 3-1:ネットワーク設定

| イーサネット | ゲートウェイ       | PC / ノートパソ<br>コン / タブレッ<br>ト | サブネット         |
|--------|--------------|------------------------------|---------------|
| 1      | 192.168.1.10 | 192.168.1.11                 | 255.255.255.0 |

表 3-1: ネットワーク設定 (続き)

| イーサネット | ゲートウェイ       | PC / ノートパソ<br>コン / タブレッ<br>ト | サブネット |
|--------|--------------|------------------------------|-------|
| 2      | 192.168.2.10 | 192.168.2.11                 |       |

### 3.3 プロキシの無効化

この手順では、Windows<sup>®</sup> 上の Chrome<sup>™</sup> ブラウザのプロキシ設定に、ブ ラウザ設定の *Advanced (詳細)* からアクセスする方法の概要を説明しま す。

Chrome ブラウザを Windows オペレーティング システムで使用する場合にはこの手順が必要になる場合があります。

手順

- 1. ウェブブラウザを開きます。
- 2. Settings (設定) → Advanced (詳細) に移動します。
- System (システム)→Open proxy settings (プロキシ設定を開く) に移動します。

例

図 3-7: Proxy (プロキシ) 設定メニュー。

| Settings                             | 6                                                                                                    | - | × |
|--------------------------------------|----------------------------------------------------------------------------------------------------|---|---|
| ය Home                               | Proxy                                                                                                    |   |   |
| Find a setting                       | Automatic proxy setup                                                                                                    |   |   |
| Network & Internet                   | Use a proxy server for Ethernet or Wi-Fi connections. These settings<br>don't apply to VPN connections.                  |   |   |
| 🗇 Status                             | Automatically detect settings                                                                                            |   |   |
| 🧟 Wi-Fi                              | <b>O</b> n                                                                                                    |   |   |
| 空 Ethernet                           | Use setup script                                                                                                    |   |   |
| 🕾 Dial-up                            | Script address                                                                                                    |   |   |
| % VPN                                |                                                                                                    |   |   |
| $\tau_{2^{n}}^{2_{n}}$ Airplane mode | Save                                                                                                    |   |   |
| (ip) Mobile hotspot                  | Manual proxy setup                                                                                                    |   |   |
| 🕒 Data usage                         | Use a proxy server for Ethernet or Wi-Fi connections. These settings                                                     |   |   |
| Proxy                                | don't apply to VPN connections.                                                                                          |   |   |
|                                      | Use a proxy server Off                                                                                                   |   |   |
|                                      | Address Port                                                                                                    |   |   |
|                                      | Use the proxy server except for addresses that start with the following entries. Use semicolons (;) to separate entries. |   |   |
|                                      |                                                                                                    |   |   |
|                                      | Don't use the proxy server for local (intranet) addresses                                                                |   |   |
|                                      | Save                                                                                                    |   |   |
| プロキシが必要な場合                           | 合にのみ使用してください。                                                                                                    |   |   |

### 3.4 ゲートウェイの設定

最初に両方のネットワークのゲートウェイを構成するには、デフォルトの Web ページにデフォルトの認証情報を使用してログインし、ネットワー ク設定を調整したらアプリケーションを再起動します。

両方のネットワークのゲートウェイを構成する必要があります。

#### 手順

- 1. ゲートウェイのデフォルト ウェブ ページ https://192.168.1.10 に アクセスします。
  - a) Username (ユーザ名): admin でログインします。
  - b) Password (パスワード): default と入力します。

#### 注

ゲートウェイが適切に接続されると、ウェブブラウザにセ キュリティ証明書アラートが表示されます。ゲートウェ イ・ウェブ・インターフェースに進み、次のデフォルトの 認証情報を使ってログインします。初めてのサインイン 後、パスワードを変更します。

#### 図 3-8:ユーザ名およびパスワード

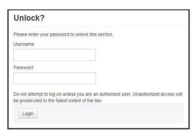

- System Settings (システム設定) → Gateway (ゲートウェイ) → Ethernet Communication (イーサネット通信) に移動し、ネット ワーク設定を開きます。
  - a) 静的インターネットプロトコル (IP) アドレスを設定する か、Obtain an IP address from DHCP server (DHCP サー バから IP アドレスを取得) を選択して、Host Name (ホスト 名) を入力します。

| toway                  |                                         |                                 |    |
|------------------------|-----------------------------------------|---------------------------------|----|
| teway                  | Ethernet Communication                  |                                 |    |
| Backup And Restore     | - Drimanu Interfacia (Dout 4)           |                                 | _  |
| Certificate Management | Specify an IP address (recommended)     | Domain Name                     |    |
| ithemet Communication  | Obtain an IP address from a DHCP server | <user domain="" name=""></user> |    |
| imware                 | Obtain Domain Name from DHCP Server     | susci domani name z             |    |
| eatures                | Interface Physical Address              | IP Address                      |    |
| eging .                | 00:26:16.01:00:E8                       | 192.168.1.10                    |    |
| ing                    | Full Primary Host Name                  |                                 |    |
|                        | vvgderno                                | Net Mask                        |    |
| work                   |                                         | 255.255.255.0                   |    |
| tocols                 | Host Name                               | B Dafault Calmun                |    |
|                        | wgdemo                                  | Detault Gateway                 |    |
| ers                    |                                         | 192.108.1.1                     |    |
|                        |                                         | DSCP Code                       |    |
|                        |                                         | Default                         |    |
|                        | + Secondary Interface [Port 2]          |                                 | ON |
|                        | VLAN 1                                  |                                 | OF |
|                        | VLAN 2                                  |                                 | OF |
|                        | VLAN 3                                  |                                 | OF |
|                        | VLAN 4                                  |                                 | OF |
|                        | Save Changes Cance                      |                                 |    |

#### 図 3-9 : Ethernet Communication (イーサネット通信)

#### 注

IP アドレスを定義する必要があります。IP アドレスの例 については、図 <u>3-9</u> を参照してください。

b) System Settings (システム設定) → Gateway (ゲートウェ イ) → Backup and Restore (バックアップと復元) → Restart Apps (アプリケーションの再起動) でアプリケーシ ョンを再起動します。

#### 注

アプリケーションの再設定により、一時的にフィールド機器との通 信が無効になります。

3. ゲートウェイから電源とイーサネットケーブルを取り外します。

#### 関連情報

<u>ユーザ名とパスワードの変更</u>

### 3.5 ユーザ名とパスワードの変更

ユーザアカウントを変更してゲートウェイのセキュリティを追加する場合は必ず安全なパスワードの実行に従い、パスワードを紛失した場合に

は、すべての設定が消去される工場出荷時設定へのリセットによってのみ 解決できることに留意してください。

手順

- System Settings (システム設定) → Users (ユーザ) → User Accounts (ユーザアカウント) に移動し、次の手順に従ってパスワ ードを変更し、ユーザを追加します。
   DeltaV<sup>™</sup> 対応ゲートウェイの場合は、DeltaV Explorer からゲート ウェイ・ウェブ・インターフェースにアクセスしてください。
- システム管理者、オペレータ、メンテナンス、エグゼクティブのパ スワードをパスワード要件に従った安全なパスワードに変更しま す。

図 3-10: User Accounts (ユーザアカウント)ページへの移動

| wgdemo<br>wgdemo          | Home | Devices | System Settings |                                                             |  |
|---------------------------|------|---------|-----------------|-------------------------------------------------------------|--|
| System Settings >> Users  |      |         |                 |                                                             |  |
| Gateway                   |      |         |                 |                                                             |  |
| Network                   |      | Users   |                 |                                                             |  |
| Protocols                 |      |         |                 |                                                             |  |
| Users                     |      | → U:    | er Accounts     | Assign names and passwords for users accessing the Gateway. |  |
| User Accounts             |      |         |                 |                                                             |  |
| User Options              |      | U       | er Options      | Manage how users are able to login to the system.           |  |
| Active Directory Settings |      |         |                 |                                                             |  |
|                           |      | A       | tive Directory  | Manage Active Directory connection settings for a domain.   |  |
|                           |      |         |                 |                                                             |  |
|                           |      |         |                 |                                                             |  |
|                           |      |         |                 |                                                             |  |
|                           |      |         |                 |                                                             |  |

通知

Emerson では、ゲートウェイをインストールして完全に使用する 前に、パスワードを変更することを強く推奨しています。

### 通知

紛失したパスワードは回復できません。

工場出荷時設定にリセットしてすべてのユーザ設定を消去するこ とのみ、認証情報が不明なゲートウェイへのアクセスを取り戻せま す。

#### 図 3-11 : *User Accounts (ユーザアカウント)* ページでのパスワー ドの変更

| sway                    | User Accounts       |                                |                      |        |
|-------------------------|---------------------|--------------------------------|----------------------|--------|
| vork                    |                     |                                |                      |        |
| ocols                   | Note : New passwore | ds must be at least 1 characte | er in length.        |        |
| rs                      | Add New Entr        | Step 2                         |                      | 0      |
| er Accounts             | Plot New Line       |                                |                      | -      |
| er Options              | Name                | Function                       | Edit                 |        |
| live Directory Settings | maint               | Maintenance                    | Edit                 |        |
|                         | admin               | Administrator                  | Edit                 | Step 1 |
|                         | oper                | Operations                     | Edit                 |        |
|                         | exec                | Executive                      | Edit                 |        |
|                         | oper<br>exec        | Operations                     | Edit<br>Edit<br>Edit | Step 1 |

### **4** 物理的な設置

#### 4.1 ゲートウェイの取付け

ホスト・システム・ネットワーク (プロセス管理ネットワーク) にゲートウ ェイがアクセスしやすい場所を見つけます。

#### 4.1.1 1410S1の DIN レールへの取り付け

1410S1 を DIN レールに取り付けるには、リリースタブを押し下げ、レー ルの歯を合わせたら所定の位置に固定します。

1410S1 は DIN TS35/7.5 または TS35/15 レールシステムにはめ込むこと ができます。ゲートウェイを DIN レールにクリップ留めするには、 <u>図 4-1</u> を参照してください。

#### 前提条件

- ゲートウェイ取付け用 DIN レール
- 1410S1 ゲートウェイ

#### 手順

- 取付クリップを外すには、ゲートウェイの上部リリースタブを押し 下げます。
- 2. 上部の歯を DIN レール上部に合わせ、下部の歯を回転させて DIN レールの底部に入れます。
- 3. DIN レールにゲートウェイを固定するには、上部タブを放します。
- DIN レールからゲートウェイを取り外すには、上部タブを押し下 げます。

### 通知

ゲートウェイを電子機器筐体またはその他の場所に取り付ける際 は、地域および国の設置規定に従ってください。設置の施工者、 関連ハードウェア、使用する取付用機器が、実施する特定の設置方 法に対応する適切な認証を受けているか確認してください。設置 して電源を入れる前に地域の許可証や検査が必要かどうかを確認 してください。設置の計画を立てる際は、筐体内のアンテナケーブ ル配線の取り回しを考慮してください。

### 通知

アンテナを金属製の筐体内に取り付けないでください。精密な RF コンポーネントへの損傷を防ぐため、アンテナの設置準備が整うま でゲートウェイの SMA コネクタから保護キャップを取り外さな いでください。

### 図 4-1:141051の取付け

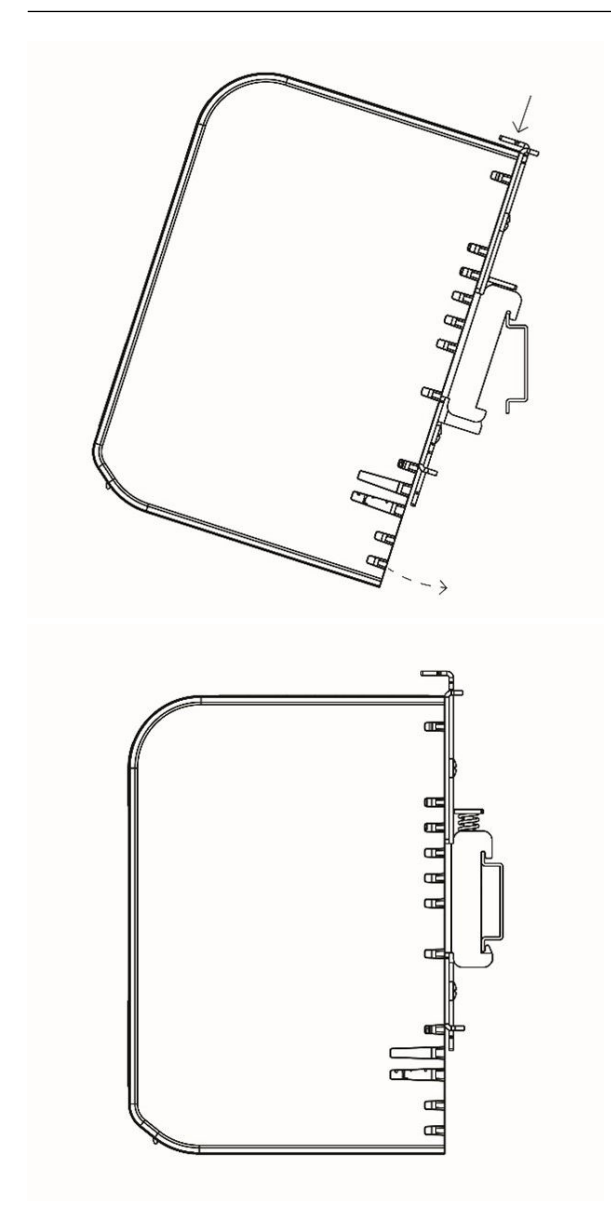

#### 4.1.2 パイプ取付け 1410S2

ゲートウェイを 20 インチ (508 mm) パイプに取り付けるには、5/16 イン チ U 字形ボルトキットを 2 個、2 インチ取り付けパイプ 1 個、1/2 インチ レンチが必要です。U 字形ボルトとナットを使用してゲートウェイをパ イプに固定します。

#### 前提条件

ゲートウェイを 20 インチ (508 mm) パイプに取り付けるには、次の金具 類が必要です。

- 5/16 インチ U 字形ボルトキット 2 個 (ゲートウェイに同梱)
- 2インチ取付パイプ
- ½ インチのレンチ

手順

- 1. ゲートウェイ取付プレートの上部にある穴とワッシャプレートに パイプを通し、U 字形ボルトをパイプを囲む形で取付けます。
- ½ インチのレンチを使ってU字形ボルトにナットを締付けます。
- 2 つ目の U 字形ボルトと下部の取付け穴でも同じ手順を繰り返します。

#### 図 4-2:1410S2 の取付け

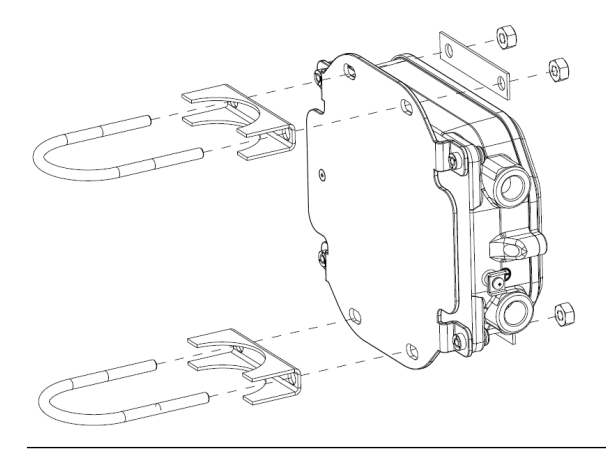

#### 4.1.3 1410S2 表面取付け

1410S2 ゲートウェイを支持ブラケットに取り付けるには、ゲートウェイの設置ための留め具、取付けプレート、ドリルやレンチなどの工具が必要です。

前提条件

ゲートウェイを支持ブラケットに取り付けるには、次の金具類が必要です。

- 選択した取付方法に合った適切なファスナー×4
- 取付けプレート (ゲートウェイに同梱)
- ドリル (付属していません)
- レンチ (付属していません)

#### 手順

図 <u>4-3</u> のように、ゲートウェイを表面に取り付けます。 例のようにネジを締めます。

#### 図 4-3:1410S2 の表面取付け

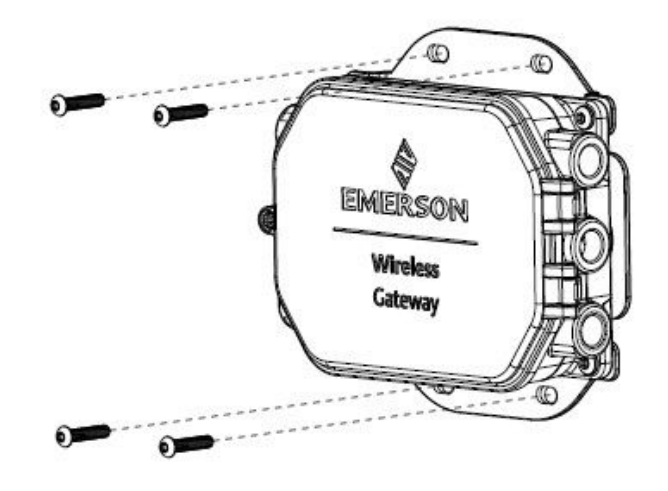

#### 4.1.4 1410S2 蓋用ねじの取付け

1410S2 ゲートウェイを設置する際は、ハウジングへの永久的な損傷を防 ぐために、ヒンジ付きの蓋を 1 本のネジで 7 in-lb のトルク仕様で固定し てください。

通知

141052 ゲートウェイには、ヒンジ付きの蓋を所定の位置に固定するねじが1本付属しています。このネジに7 in-lb より大きなトルクを掛けると、ハウジングに永久的な損傷を与える可能性があります。

7 in-lb のトルク仕様でネジを取り付けてください。

### 4.2 1410S を電源と 781S スマートアンテナに配線

141051 および 141052 ゲートウェイの配線には、コネクタと接地ネジ用 に特定のケーブルとトルクを設定する必要があり、さらに NEMA<sup>®</sup> 4X お よび IP65 規格を維持するためにコンジットプラグやねじシールを使用す るなどの追加手順もあります。

#### 前提条件

- 適合するケーブル
- ドライバ
- ワイヤストリッパ
- 1410S1 の場合、最終設置場所の周囲温度要件を満たす 12 ~ 30 AWG ケーブルが必要です。コネクタのネジは 4.4 ~ 5.3 in-lbs のトルクで 締め付けてください。
- 1410S2 の場合、側板の内部アンテナ端子接続には、14 AWG 以下のケ ーブルが必要です。ケーブルは、周囲温度 +212 °F (+100 °C) 用の定格 のものを使用してください。端子ねじを取り付ける際は、7 in-lb のト ルクで設置し、最大 10 in-lb のトルクで固定します。
- 内部接地と外部接地の場合、ねじは 7 in-lb のトルクで取り付けてくだ さい。
- 1410S2 の場合は、付属のコンジットプラグを未使用のコンジット開口部に取り付けてください。NEMA 4X および IP65 の要件の場合は、ねじシール (PTFE) テープまたはペーストをコンジットの外ねじ部に使用して防水密閉してください。

#### 4.2.1 ゲートウェイへの電源接続

ワイヤから少なくとも 0.14 インチ (4 mm) 分の絶縁体を剥ぎ取り、ゲートウェイの対応するプラスとマイナスの端子に接続します。

#### 手順

- 1. 少なくとも 0.14 インチ (4 mm) 分の絶縁体を剥ぎ取ります。
- プラス線とマイナス線をゲートウェイの適切な端子に接続します。
   図 4-4 および 図 4-5 の配線図を参照してください。
- 4.2.2 Rosemount 781S スマートアンテナのゲートウェイへの接続

#### 前提条件

781S はアンテナの基部に端子台が内蔵されており、注文したモデル文字 列によっては 30 フィート (9 m) の Belden<sup>™</sup> 3084a ケーブルが付属しま す。 7815 をケーブル無しで注文した場合や、より長いケーブルが必要な場合 は、以下のケーブルに関するガイドラインを参照してください。

旧製品の 781S を使用している場合、Emerson では、781S ハウジングに 配線済みの 30 フィート (9 m) Belden 3084a ケーブルをアンテナに付属 しています。このケーブルは取り外しできず、ゲートウェイ側に接続する のみです。旧製品の 781S を使用する場合の詳細については、<u>Emerson ワ</u> <u>イヤレス 781S スマート・アンテナ・クイック・スタート・ガイド</u>を参照 してください。

#### ケーブルに関するガイドライン

シールド付きツイストペアケーブルは、通常、ゲートウェイへのシリアル 接続の配線に使用されます。動作中にすべての製品認証が満たされるよ う、1410S と 781S の間の通信ケーブルは Belden 3084A または Belden 3084A と電気仕様が同等のケーブルである必要があります。

カナダ電気工事規定、米国電気工事規定 (ANSI/National Fire Protection Association [NFPA] 70)、EN/IEC 60079-14、または地域の規制要件に従 って以下の事項を満たす場合は、代替ケーブルを使用できます。

- 適切な設置のため、総キャパシタンスとインダクタンスは、製品認証のエンティティパラメータと一致しなければなりません。特定のエンティティパラメータについては、注文した証明書および Emerson 設置図面 01410-1300 を参照してください。
- 1410S と 781S 間の最長ケーブル長は、1312 フィート (400 m) です。

ゲートウェイとアンテナの設置は、有資格者のみが行ってください。

手順

- 1. 1410S へのワイヤの少なくとも 0.14 インチ (4 mm) 分、絶縁体を 剥ぎ取ります。
- アンテナのワイヤをゲートウェイの適切な端子に接続します。
   図 4-4 および 図 4-5 の配線図を参照してください。

注

781S シールドはゲートウェイに接続してください。781S の配線 の詳細については、<u>Emerson ワイヤレス 781S スマート・アンテ</u> <u>ナ・クイック・スタート・ガイド</u>を参照してください。

#### 図 4-4:141051 と 7815 の配線図

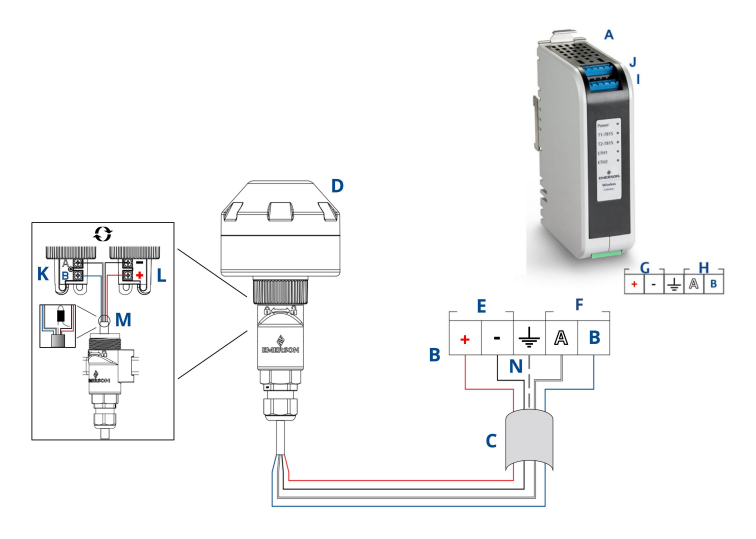

- A. 1410S1
- B. 端子接続
- C. シールド付きツイストペアケーブル
- D. ワイヤレス 781S スマートアンテナ
- E. 1410S 電源端子
- F. 1410S データ端子
- G. 10.5 ~ 30 Vdc 電源入力
- H. シリアル Modbus<sup>®</sup>
- I. 7815 端子1 電源およびデータ接続
- J. 781S 端子2 電源およびデータ接続<sup>2)</sup>
- K. 781S RS-485 通信入力
- L. 7815 電源入力
- M. 781S 側で、781S 配線のシールドケーブルとホイルをテープ で後ろに貼り付けます。
- N. 1410S シールド端子(S 端子) に781S シールドケーブルを 接続

#### 図 4-5 : 1410S2 と 781S の配線図

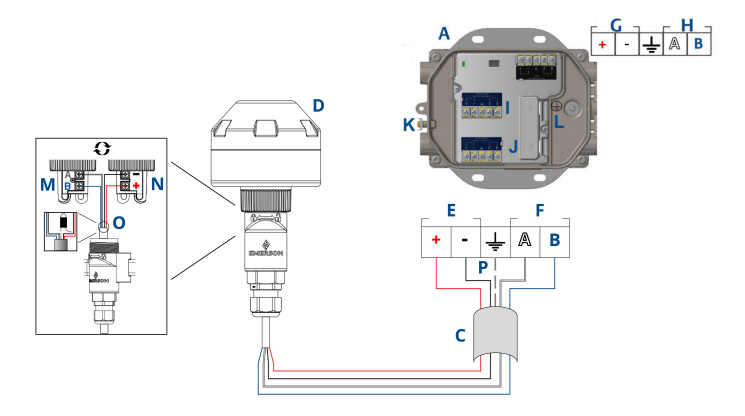

- A. 1410S2
- B. 端子接続
- C. シールド付きツイストペアケーブル
- D. 781S スマートアンテナ
- E. 1410S 電源端子
- F. 1410S データ端子
- G. 10.5 ~ 30 Vdc 電源入力<sup>(1)</sup>
- H. シリアル Modbus
- I. 7815 端子1 電源およびデータ接続
- |. 781S 端子2 電源およびデータ接続<sup>2)</sup>
- K. 外部接地端子
- L. 内部接地端子
- M. 781S RS-485 通信入力
- N. 781S 電源入力
- 0. 781S 側で、781S 配線のシールドケーブルとホイルをテープ で後ろに貼り付けます。
- P. 1410S シールド端子(S 端子) に781S シールドケーブルを 接続
- (1) 1410S2 ゲートウェイのハードウェアリビジョン1.0.0 を本質安全防爆出力オ プションA で構成する場合は、24 Vdc 電源でしか給電できません。ハードウ ェアリビジョンをラベルで確認してください。
- (2) 2 つ目のアンテナは端子2 に接続できます。配線は端子1 のアンテナと同じ です。

**注** ワイヤの色は、典型的な Belden 3084a または同等品の色と同じで す.

### 4.3 1410S1 LED インジケータおよび 1410S2 LED インジ ケータ

1410S1 と 1410S2 の両方には、ゲートウェイとアンテナのさまざまな動 作のステータスを示す LED インジケータがあります。LED ステータスの 概要は以下の通りです。

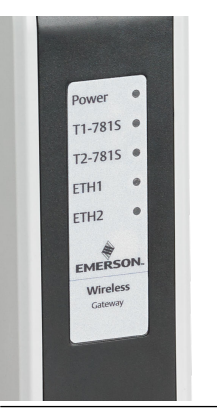

#### 図 4-6:1410S1 LED インジケータ

#### 図 4-7 : 1410S2 インジケータ、LED 1 ~ 5 (左から右)

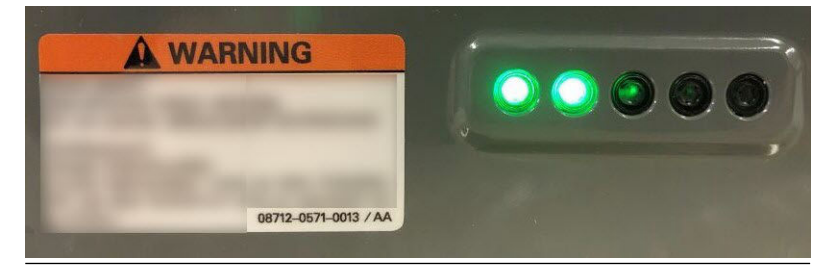

#### 表 4-1: 1410S LED インジケータ説明

| LED        | 赤                           | 緑                                                                                                    |
|------------|-----------------------------|----------------------------------------------------------------------------------------------------|
| LED1-Power | 電源が接続され、ゲートウェイ<br>が起動しています。 | ゲートウェイは稼働していま<br>す。<br>(青色で点滅:Gateway<br>Defaults (ゲートウェイデフォ<br>ルト) DIP スイッチが ON の位<br>置にあります。LED は起動中<br>は赤色に点灯し、起動が完了す<br>ると青色に点滅します。) |

| LED                      | 赤                                                     | 緑                                               |
|--------------------------|-------------------------------------------------------|-------------------------------------------------|
| <b>LED2-</b><br>T1781S   | 端子 1 は 781S 接続用にアクテ<br>ィブです。ゲートウェイとの<br>通信が確立されていません。 | 接続された 781S はゲートウェ<br>イと通信しています。                 |
| <b>LED3-</b><br>T2781S   | 端子 2 は 781S 接続用にアクテ<br>ィブです。ゲートウェイとの<br>通信が確立されていません。 | 接続された 781S はゲートウェ<br>イと通信しています。                 |
| LED4-ETH1 <sup>(1)</sup> | 該当なし                                                  | 常時点灯:Ethernet1 接続済み<br>点滅:Ethernet1 アクティビテ<br>ィ |
| LED5-ETH2 <sup>(1)</sup> | 該当なし                                                  | 常時点灯:Ethernet1 接続済み<br>点滅:Ethernet1 アクティビテ<br>ィ |

#### 表 4-1:1410S LED インジケータ説明(続き)

(1) 1410S2 の LED4 と LED5 は現在動作していません。

#### 4.4 接地

#### 4.4.1 141051の接地

1410S1 は、 ゲートウェイ背面の DIN レール取付けプレートを使って接地 します。

#### ▲ 警告

DIN レールは必ず、国および地方の電気関連の規則に従って接地してくだ さい。ゲートウェイの取付けプレートと DIN レール間を適切に接触させ て接地してください。

#### 4.4.2 1410S2 の接地

11 AWG より大きい導体を使用して直接接地する最良な方法で、電気工事 規定に従ってゲートウェイの筐体を接地し、トルク 7 in-lb と 1 Ω 以下の 抵抗で確実に接続します。また、ケーブルが設置場所の周囲温度に対して 定格であることを確認してください。

### ▲ 警告

ゲートウェイの筐体は、国および地域の電気工事規定の内部または外部接 地の規定に必ず従って接地してください。

最も効果的な接地方法は、最小インピーダンスで接地に直接接続すること です。接地は、11AWG より大きい導体で接続します。接地ネジがしっか り締められていることを確認してください。内部接地と外部接地のネジ は 7 in-lbs のトルクで取り付けます。接続部が1Ω以下であることを確 認します。内部接地端子と外部接地端子の特定については、 🛛 <u>4-5</u> の配線 図を参照してください。

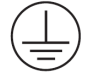

注

ケーブルが最終設置場所の周囲温度の定格であることを必ず確認してく ださい。

### 4.5 終端抵抗

終端とシリアル Modbus<sup>®</sup> 接続のバイアス抵抗器を作動させるための DIP スイッチが 3 つ提供されています。

詳細については、Emerson ワイヤレス 1410S ゲートウェイおよび 781S スマート・アンテナ・リファレンス・マニュアルを参照してください。

### 4.6 ホストシステムへの接続

ゲートウェイの Ethernet 1 (イーサネット 1) (プライマリ) または Serial Modbus Output (シリアル Modbus 出力) 接続部を Host System Network (ホスト・システム・ネットワーク) または Serial I/O (シリアル I/O) に接続します。

ホストへの接続の詳細については、<u>Emerson ワイヤレス 14105 ゲートウ</u> エイおよび 7815 スマート・アンテナ・リファレンス・マニュアルを参照 してください。

### 4.7 ベストプラクティス

シリアル接続の配線にはシールド付きツイストペアケーブルを使用し、シ リアルのホスト側でシールドを接地して、ゲートウェイ側でシールドを浮 かせた状態にします。

#### 通知

接地の問題を避けるため、シールドは絶縁します。

### 4.7.1 セキュリティのベストプラクティス

セキュリティのベストプラクティスについては、<u>Emerson ワイヤレスセ</u> <u>キュリティのホワイトペーパー</u>を参照してください。ご使用のシステム および当該システムにインストールされている製品のセキュリティにつ いては、ユーザ側が一切の責任を負うものとします。

ユーザの製品とサイバーセキュリティのポリシーのほか、これらの推奨事 項に従ってください。

# 5 ソフトウェアのインストール (オプション)

安全なホスト接続または OPC-DA 通信の場合は、必要に応じて Security Setup Utility (SSU) と AMS Wireless Configurator をインストールし、ゲ ートウェイとホストシステム間のファームウェアの互換性を確認したら、 Emerson ワイヤレス・ゲートウェイ・ファームウェアのダウンロードリ クエスト</u>から必要なソフトウェアをリクエストします。

Security Setup Utility (セキュアなホスト接続または OPC-DA 通信用のみ に必要) と AMS Wireless Configurator を必要に応じてインストールしま す。詳細については、Emerson ワイヤレス 1410S ゲートウェイおよび 781S スマート・アンテナ・リファレンス・マニュアルを参照してください。

ゲートウェイファームウェアは、確立されたホスト接続との互換性が必要 です。試運転の前に、ゲートウェイファームウェアとホストファームウェ ア (Security Setup Utility (SSU) や Plantweb Insight<sup>™</sup> など) に互換性があ ることを確認してください。

Security Setup Utility と AMS Wireless Configurator のファームウェ ア・ダウンロード・リクエストは、<u>Emerson ワイヤレス・ゲートウェイ・</u> ファームウェアのダウンロードリクエスト</u>から送信します。ダウンロー ドするには、Guardian アカウントが必要です。Guardian アカウントが ない場合は、ウェブページにリンクされているドキュメントにアカウント の設定方法が記載されています。

## 6 動作確認

動作の確認をウェブインターフェースから行うには、ホスト・システム・ ネットワーク上の任意のパソコンからウェブブラウザを開き、ゲートウェ イの IP アドレスまたは DHCP ホスト名をアドレスバーに入力します。

手順

- 1. <u>ユーザ名とパスワードの変更</u>の認証情報を使ってログインしま す。
- 2. 各ネットワークで使用するフィールド機器に、ゲートウェイの *Network Settings (ネットワーク設定)* ページで確認できる Network ID (ネットワーク ID) および Join Key (参加キー) がある ことを確認します。
- フィールド機器がネットワークに参加していること、またゲートウ ェイ・ウェブ・インターフェースの Devices (デバイス) ページに表 示されていることを確認します。
- ホストシステムがフィールド機器のデータを受信していることを 確認します。

### 7 製品認証

7.1 Emerson Wireless 1410S1 ゲートウェイ

改訂:1.6

#### 7.1.1 欧州指令情報

EC 適合宣言の写しはクイック・スタート・ガイドの最後にあります。

EC 適合宣言の最新版については、<u>Emerson.com</u> にアクセスしてくださ い。

#### 7.1.2 通常使用区域に関連する認証

標準として、伝送器は、連邦労働安全衛生局 (OSHA) により認定された国 内公認試験所 (NRTL) によって、設計が基本的な電気的要求事項、機械的 要求事項および防火要件を満たしているという判定を行うために、検査お よびテストされています。

#### 7.1.3 北米における機器の設置

National Electrical Code<sup>®</sup> (米国電気工事規程 - NEC) および Canadian Electrical Code (カナダ電気工事規定 - CEC) は、Division のマークが付い た機器を Zone で使用すること、および Zone の マークが付いた機器を Division で使用することを許可しています。マーキングは、場所の分類、 ガス、および温度等級に適合するものである必要があります。この情報は それぞれの規定で明確に定義されています。

#### 7.1.4 米国

#### N5 USA Division 2、本質安全防爆出力

- 証明書 80009647X (CSA)
- 規格 UL 60079-0:2019、UL 60079-7:2017、UL 60079-11:2014、 FM 3600:2011、FM 3610:2018、FM 3611:2004、FM 3616:2011、UL 61010-1-12 Ed 3
- 141051A Class I、Division 2、Groups A、B、C、D; Class I、II、III、 Division 1、Groups A、B、C、D、E、F、G への本質安全出 力; Class I、Zone 2 AEx ec [ia IIIC Db] IIC T4 Gc
- 141051B Class I、Division 2、Groups A、B、C、D; Class I、II、III、 Division 2、Groups A、B、C、D、F、G への本質安全出力; Class I、Zone 2 AEx ec [ic IIIC Dc] IIC T4 Gc

温度コード T4 (-40 °C  $\leq$  T<sub>a</sub>  $\leq$  +70 °C)

#### 受入条件(X):

1. 設置方法。危険区域と非危険区域の管理図面 01410-1300。

- 2. 設置「ic」、Um は 30 Vdc に定義されています。1410S1 は SELV/ PELV 電源でのみ電力供給できます。
- 1410S1 は、本質安全防爆 (IS) 出力からアースへの 500 Vac 要件を 満たしません。設置図 01410-1300、注記 1.5-5.5 およびクイック・ スタート・ガイド (QSG) を参照。
- 4. 1410S1 には、UL 60079-0 の要件を満たす外部 IP54 が必要です。
- 7.1.5 カナダ

#### N6 カナダ Division 2、本質安全防爆出力

- 証明書 80009647X (CSA)
- 規格 CAN/CSA C22.2 No 60079-0:2019、CAN/CSA C22.2 No 60079-7:2016、CAN/CSA C22.2 No 60079-11:2014、 CAN/CSA C22.2 No.25:2014、CAN/CSA C22.2 No.61010-1-12 第 3 版
- 1410S1A Class I、Division 2、Groups A、B、C、D; Class I、II、III、 Division 1、Groups A、B、C、D、E、F、G への本質安全出 力; Ex ec [ia Ga] IIC T4 Gc; Ex ec [ia IIIC Db] IIC T4 Gc
- 1410S1B Class I、Division 2、Groups A、B、C、D; Class I、II、 Division 2、Groups A、B、C、D、F、G への本質安全出力; Ex ec [ic] IIC T4 Gc; Ex ec [ic IIIC Dc] IIC T4 Gc
- 温度コード T4 (-40 °C ≤ T<sub>a</sub> ≤ +70 °C)

#### 受入条件(X):

- 1. 設置方法。危険区域と非危険区域の管理図面 01410-1300。 Installé conformément au dessin de contrôle 01410-1300 pour les zones dangereuses et non dangereuses.
- 2. 設置「ic」、Um は 30 Vdc に定義されています。1410S1 は SELV/ PELV 電源でのみ電力供給できます。 Installation "ic", Um a été défini comme 30 Vdc.Le 1410S1 ne peut être alimenté qu'avec une alimentation SELV/PELV.
- 1410S1 は、本質安全防爆 (IS) 出力からアースへの 500 Vac 要件を 満たしません。設置図 01410-1300、注記 1.5-5.5 およびクイック・ スタート・ガイド (QSG) を参照。
   Le 1410S1 ne satisfait pas l'exigence de 500 Vac des sorties IS à la terre.Voir schéma d'installation 01410-1300, Notes 1.5-5.5 et QSG.
- 4. 1410S1 には、CAN/CSA C22.2 No. 60079-0: 2019 の要件を満たす 外部 IP54 が必要です。

Le 1410S1 nécessite un IP54 externe conforme aux exigences de la norme CAN/CSA C22.2 No. 60079-0: 2019.

#### 7.1.6 ATEX/UKEX

#### N1 ATEX/UKEX Zone 2、本質安全防爆出力

- 証明書 CSANe 22ATEX1078X、CSAE 22UKEX1224X、CSANe 22ATEX1140X、CSAE 22UKEX1307X
- 規格 EN IEC 60079-0:2018、EN 60079-7:2015/A1:2018、EN 60079-11:2012
- 1410S1A Ex ec [ia Ga] IIC T4 Gc; Ex ec [ia IIIC Db] IIC T4 Gc
- 1410S1B Ex ec [ic] IIC T4 Gc; Ex ec [ic IIIC Dc] IIC T4 Gc

温度コード T4 (-40 °C  $\leq$  T<sub>a</sub>  $\leq$  +70 °C)

#### 使用のための特別条件(X):

- 1. 設置「ic」、Um は 30 Vdc と定義されています。1410S1 は SELV/ PELV 電源でのみ電力供給できます。
- 1410S1 は、本質安全防爆 (IS) 出力からアースへの 500 Vac 要件 (IEC/EN 60079-11、条項 6.3.13) を満たしません。クイック・スタ ート・ガイド (QSG) 参照。
- 3. 1410S1 は、EN IEC 60079-0: 2018 の要件に準拠した外部 IP54 に 設置する必要があります。

### 7.1.7 IECEx

#### N7 IECEx Zone 2、本質安全防爆出力

 証明書
 IECEx CSAE 22.0044X

 規格
 IEC 60079-0:2017, IEC 60079-7:2015, IEC 60079-11:2011

 1410S1A
 Ex ec [ia Ga] IIC T4 Gc; Ex ec [ia IIIC Db] IIC T4 Gc

 1410S1B
 Ex ec [ic] IIC T4 Gc; Ex ec [ic IIIC Dc] IIC T4 Gc

 温度コード
 T4 (-40 °C ≤ Ta ≤ +70 °C)

#### 安全な使用のための特別条件(X):

- 1. 設置「ic」、Um は 30 Vdc と定義されています。1410S1 は SELV/ PELV 電源でのみ電力供給できます。
- 1410S1 は、本質安全防爆 (IS) 出力からアースへの 500 Vac 要件 (IEC/EN 60079-11、条項 6.3.13) を満たしません。クイック・スタ ート・ガイド参照。

3. 1410S1 は、EN IEC 60079-0: 2018 の要件に準拠した外部 IP54 に 設置する必要があります。

#### 7.1.8 中国

#### N3 タイプ N

- 证书: GYJ21.1110X (CCC 认证)
- 所用标准: GB/T 3836.1 2021, GB/T 3836.3-2021, GB/T 3836.4 2021, GB/T 3836.31-2021
- 标志: Ex ec [ic] IIC T4 Gc、Ex ec [ic IIIC Dc] IIC T4 Gc、Ex ec [ia Ga] IIC T4 Gc、Ex ec [ia IIIC Db] IIC T4 Gc

#### 7.1.9 ユーラシア連合適合性

### NM EAC ゾーン 2、本質安全防爆出力

- 証明書 TOO T-Стандарт ЕАЭС КZ 7500525.01.01.00739
- 1410S1A 2Ex ec [ia Ga] IIC T4 Gc X; 2Ex ec [ia IIIC Db] IIC T4 Gc X
- 1410S1B 2Ex ec [ic] IIC T4 Gc X; 2Ex ec [ic IIIC Dc] IIC T4 Gc X

**温度コード** T4(-40 °C ≤ T<sub>a</sub> ≤ +70 °C)

#### 安全な使用のための特別条件 (X):

安全な使用に関する特別な条件については証明書を参照してください。

### 7.1.10 韓国

NP ゾーン 2、本質安全防爆出力

| 認証 | 23-KA4BO-0332X、 | 23-KA4BO-0334X |
|----|-----------------|----------------|
|    |                 |                |

1410S1A Ex ec [ia Ga] IIC T4 Gc X

**温度コード** T4 (-40 °C ≤ Ta ≤ +70 °C)

#### 安全な使用のための特別条件(X):

安全な使用に関する特別な条件については証明書を参照してください。

#### 7.1.11 日本

N4 CML ゾーン 2、本質安全防爆出力

| 認証      | CML23JPN3109                                                  |
|---------|---------------------------------------------------------------|
| 1410S1A | Ex ec [ia Ga] IIC T4 Gc X; Ex ec [ia IIIC Db] IIC T4 Gc<br>X; |
| 1410S1B | Ex ec [ic] IIC T4 Gc X; Ex ec [ic IIIC Dc] IIC T4 Gc X;       |

**温度コード** T4 (-40 °C ≤ Ta ≤ 70 °C)

### 安全な使用のための特別条件(X):

安全な使用に関する特別な条件については証明書を参照してください。

### 7.2 Emerson Wireless 1410S2 ゲートウェイ

改訂:3.5

7.2.1 欧州指令情報

EC 適合宣言の写しはクイック・スタート・ガイドの最後にあります。 EC 適合宣言の最新版については、<u>Emerson.com</u> にアクセスしてくださ い。

#### 7.2.2 電気通信規格への準拠

すべてのワイヤレス機器には、無線周波数帯の利用に関する法規を遵守し ていることを保証する証明が必要です。ほぼすべての国で、このような製 品認証が必要とされています。

Emerson は完全に準拠した製品を供給し、各国の指令または無線機器の 使用に関する法律に違反するリスクを排除するために、世界中の政府機関 と連携しています。

#### 7.2.3 北米における機器の設置

National Electrical Code<sup>®</sup> (米国電気工事規程 - NEC) および Canadian Electrical Code (カナダ電気工事規定 - CEC) は、Division のマークが付い た機器を Zone で使用すること、および Zone の マークが付いた機器を Division で使用することを許可しています。マーキングは、場所の分類、 ガス、および温度等級に適合するものである必要があります。この情報は それぞれの規定で明確に定義されています。

7.2.4 米国

#### N5 CSA 米国 本質安全防爆出力で安全性強化

- **証明書** 80009647X
- 規格 UL 60079-0:2019、UL 60079-7:2017、UL 60079-11:2014、 UL 60079-31:2015、FM 3600:2011、FM 3610:2018、FM 3611:2004、FM 3616:2011、UL 61010-1-12 Ed 3
- 140152A Class I、II、III、Division 2、Groups A、B、C、D、F、G; Class I、II、III、Division 1、Groups A、B、C、D、F、G へ の本質安全出力; Class I、Zone 2 AEx ec [ia Ga] IIC T4 Gc; Class I、Class II、Zone 22 AEx tc [ia Ga] IIIC T90 Dc; Zone 22、AEx tc [ia Db] IIIC T90 Dc; Class 1 Zone 2、AEx ec [ia IIIC Db] IIC T4 Gc
- 140152B Class I, II, III, Division 2, Groups A, B, C, D, F, G; Class I, II, III、Division 2、Groups A、B、C、D、F、G への本質安全 出力; Class I、Zone 2 AEx ec [ic] IIC T4 Gc; Class II、Zone 22 AEx tc [ic Gc] IIIC T90 Dc; Zone 22、AEx tc [ic] IIIC T90 Dc; Class 1、Zone 2、AEx ec [ic IIIC Dc] IIC T4 Gc

温度コード (-40 °C  $\leq$  T<sub>a</sub>  $\leq$  +65 °C)

#### 受入条件 (X):

- 1. 危険区域および非危険区域の管理図面 01410-1300 に従って設置。
- 2. 設置「ic」、Um は 30 Vdc に定義されています。1410S2 は SELV/ PELV 電源でのみ電力供給できます。
- 3. 1410S2 は、本質安全防爆 (IS) 出力からアースへの 500 Vac 要件を 満たしません。設置図 01410-1300、注記 1.5-5.5 およびクイック・ スタート・ガイド (QSG) を参照。

#### 7.2.5 カナダ

#### N6 CSA カナダ 本質安全防爆出力で安全性強化

- **証明書** 80009647X
- 規格 CAN/CSA C22.2 No 60079-0:2019、CAN/CSA C22.2 No 60079-7:2016、CAN/CSA C22.2 No 60079-11:2014、 CAN/CSA C22.2 No 60079-31:2016、CAN/CSA C22.2 No.25:2014、CAN/CSA C22.2 No.61010-1-12 第 3 版
- 141052A Class I、II、III、Division 2、Groups A、B、C、D、F、G; Class I、II、III Division 1、Groups A、B、C、D、F、G への 本質安全出力; Class I、Zone 2 Ex ec [ia Ga] IIC T4 Gc; Class II、Zone 22 Ex tc [ia Ga] IIIC T90 Dc; Ex tc [ia Db] IIIC T90 Dc; Ex ec [ia IIIC Db] IIC T4 Gc
- 141052B Class I、II、III、Division 2、Groups A、B、C、D、F、G; Class I、II、III、Division 2、Groups A、B、C、D、F、G へ の本質安全出力; Class I、Zone 2 Ex ec [ic] IIC T4 Gc; Class II、Zone 22 Ex tc [ic Gc] IIIC T90 Dc; Ex tc [ic] IIIC T90 Dc; Ex ec [ic IIIC Dc] IIC T4 Gc
- 温度コード (-40 °C  $\leq$  T<sub>a</sub>  $\leq$  +65 °C)

#### 受入条件 (X):

- 1. 危険区域および非危険区域の管理図面 01410-1300 に従って設置。 Installé conformément au dessin de contrôle 01410-1300 pour les zones dangereuses et non dangereuses.
- 設置「ic」、Um は 30 Vdc に定義されています。1410S2 は SELV/ PELV 電源でのみ電力供給できます。
   Installation "ic", Um a été défini comme 30 Vdc.Le 1410S1 ne peut être alimenté qu'avec une alimentation SELV/PELV.

3. 1410S2 は、本質安全防爆 (IS) 出力からアースへの 500 Vac 要件を 満たしません。設置図 01410-1300、注記 1.5-5.5 およびクイック・ スタート・ガイド (QSG) を参照。

Le 1410S1 ne satisfait pas l'exigence de 500 Vca des sorties IS à la terre.Voir schéma d'installation *01410-1300, Notes 1.5-5.5* et QSG.

7.2.6 欧州

#### N1 ATEX/UKEX 本質安全防爆出力で安全性強化

- 認証 CSANe 22ATEX1078X、CSANe 22ATEX1140X、CSAE 22UKEX1224X、CSAE 22UKEX1307X
- 規格 EN IEC 60079-0:2018、EN IEC 60079-7:2015+A1:2018、EN 60079-11:2012、EN 60079-31:2014
- 141052A 🐵 II 3(1) G Ex ec [ia Ga] IIC T4 Gc、 🐵 II 3(2D) G Ex ec [ia IIIC Db] IIC T4 Gc
- 141052B 🐵 II 3(3)G Ex ec [ic] IIC T4 Gc、 🐵 II 3(3D) G Ex ec [ic IIIC Dc] IIC T4 Gc
- 温度コード (-40 °C ≤ T<sub>a</sub> ≤ +65 °C)

#### 安全な使用のための特別条件 (X):

- 1. 設置「ic」、Um は 30 Vdc に定義されています。1410S2 は SELV/ PELV 電源でのみ電力供給できます。
- 1410S2 は、本質安全防爆 (IS) 出力からアースへの 500 Vac 要件 (IEC/EN 60079-11、条項 6.3.13) を満たしません。クイック・スタ ート・ガイド参照。

#### ND ATEX 粉塵着火防止、本質安全出力

- 証明書 CSANe 22ATEX1078X, CSANe 22ATEX1140X, CSAE 22UKEX1224X, CSAE 22UKEX1307X
- 規格 EN IEC 60079-0:2018、EN IEC 60079-7:2015+A1:2018、EN 60079-11:2012、EN 60079-31:2014
- 141052B: 🐵 II 3(3G) D Ex tc [ic IIC Ga] IIIC T90 Dc、 🐵 II 3(3)D Ex tc [ic] IIIC T90 Dc
- **温度コード:** (-40 °C ≤ Ta ≤ +65 °C)

#### 安全な使用のための特別条件 (X):

- 1. 設置「ic」、Um は 30 Vdc に定義されています。1410S2 は SELV/ PELV 電源でのみ電力供給できます。
- 1410S2 は、IS 出力からアースへの 500 Vac 要件(IEC/EN 60079-11、条項 6.3.13)を満たしません。クイック・スタート・ ガイド参照。
- 7.2.7 海外

N7 IECEx 本質安全防爆出力で安全性強化

- 認証 IECEx CSAE.22. 0044X
- 規格 IEC 60079-0:2017、IEC 60079-7:2015、IEC 60079-11:2011、 IEC 60079-31:2013
- 1410S2A Ex ec [ia Ga] IIC T4 Gc, Ex ec [ia IIIC Db] IIC T4 Gc
- 1410S2B Ex ec [ic] IIC T4 Gc、Ex ec [ic IIIC Dc] IIC T4 Gc
- 温度コード (-40 °C  $\leq$  T<sub>a</sub>  $\leq$  +65 °C)

#### 安全な使用のための特別条件 (X):

- 1. 設置「ic」、Um は 30 Vdc に定義されています。1410S2 は SELV/ PELV 電源でのみ電力供給できます。
- 1410S2 は、本質安全防爆 (IS) 出力からアースへの 500 Vac 要件 (IEC/EN 60079-11、条項 6.3.13) を満たしません。クイック・スタ ート・ガイド参照。

NF IECEx 粉塵着火防止、本質安全出力

- 証明書 IECEx CSAE.22 0044X
- 規格 IEC 60079-0:2017、IEC 60079-7:2015、IEC 60079-11:2011、 IEC 60079-31:2013
- 1410S2A Ex tc [ia IIC Ga] IIIC T90 Dc、Ex tc [ia Db] IIIC T90 Dc
- 1410S2B Ex tc [ic IIC Gc] IIIC T90 Dc、Ex tc [ic] IIIC T90 Dc

温度コード (-40 °C  $\leq$  T<sub>a</sub>  $\leq$  +65 °C)

#### 安全な使用のための特別条件 (X):

- 1. 設置「ic」、Um は 30 Vdc に定義されています。1410S2 は SELV/ PELV 電源でのみ電力供給できます。
- 1410S2 は、IS 出力からアースへの 500 Vac 要件 (IEC/EN 60079-11、条項 6.3.13) を満たしません。 クイック・スタート・ガ イド参照。

#### 7.2.8 ブラジル

#### N2 Inmetro ゾーン0まで本質安全防爆出力で安全性強化

- **証明書** UL-BR 20.1569X
- 141052A Ex ec [ia Ga] IIC T4 Gc(-40 °C ≤ T<sub>a</sub> ≤ +65 °C)、Ex ec nA [ia Ga] IIC T4 Gc (Cisco Outdoor Access Point 型番 IW-6300H-AC-x-K9 との使 用のみ)、 Ex tc [ia IIC Ga] IIIC T90 °C Dc(-40 °C ≤ T<sub>a</sub> ≤ +65 °C)
- 規格 ABNT NBR IEC 60079-0:2013、ABNT NBR IEC 60079-7:2008、 ABNT NBR IEC 60079-11:2013、ABNT NBR IEC 60079-15:2012、 ABNT NBR IEC 60079-31:2014

#### 安全な使用のための特別条件 (X):

安全な使用に関する特別な条件については証明書を参照してください。

N2 Inmetro ゾーン 2 まで本質安全防爆出力で安全性強化

- **証明書** UL-BR 20.1570X
- 141052B Ex ec [ic] IIC T4 Gc(-40 °C ≤ Ta ≤ +65 °C)、Ex ec nA [Gc] IIC T4 Gc(-40 °C ≤ Ta ≤ +65 °C) (Cisco Outdoor Access Point 型番 IW-6300H-AC-x-K9 との使 用のみ)、 Ex tc [ic IIC Gc] IIIC T90 °C Dc(-40 °C ≤ Ta ≤ +65 °C)
- 規格 ABNT NBR IEC 60079-0:2013、ABNT NBR IEC 60079-7:2008、 ABNT NBR IEC 60079-11:2013、ABNT NBR IEC 60079-15:2012、 ABNT NBR IEC 60079-31:2014

#### 安全な使用のための特別条件 (X):

安全な使用に関する特別な条件については証明書を参照してください。

7.2.9 日本

#### N4 CML 本質安全防爆出力で安全性強化

- 認証 CML23JPN3109X
- マーキング 1410S2A:Ex ec [ia Ga] IIC T4 Gc; AEx ec [ia IIIC Db] IIC T4 Gc; Ex tc [ia Ga] IIC T90 Dc; Ex tc [ia Db] IIIC T90 Dc

1410S2B:Ex ec [ic] IIC T4 Gc; Ex ec [ic IIIC Dc] IIC T4 Gc; Ex tc [ic IIC Gc] IIIC T90 Dc; Ex tc [ic] IIIC T90 Dc

**温度コード** (-40 °C ≤ Ta ≤ +65 °C)

7.2.10 韓国 NP ゾーン 0 まで本質安全防爆出力で安全性強化

| 認証    | 23-KA4BO-0333X、23-KA4BO-0335X                                       |
|-------|---------------------------------------------------------------------|
| マーキング | 1410S2A:Ex tc [ia IIC Ga] IIIC T90 Dc; Ex tc [ia Db]<br>IIIC T90 Dc |
| 温度コード | (-40 °C ≤ Ta ≤ +65 °C)                                              |

7.2.11 ロシア

#### NM EAC 本質安全防爆出力で安全性強化および粉塵発火防止

- 認証 ТОО Т-Стандарт ЕАЭС КZ 7500525.01.01.00739
- マーキン 1410S2A:2Ex ec [ia Ga] IIC T4 Gc X、2Ex ec [ia IIIC Db] IIC T4 グ Gc X、Ex tc [ia IIC Ga] IIIC T90 Dc X、Ex tc [ia Db] IIIC T90 Dc X 1410S2B:2Ex ec [ic] IIC T4 Gc X、2Ex ec [ic IIIC Dc] IIC T4 Gc X、Ex tc [ic IIC Gc] IIIC T90 Dc X、Ex tc [ic] IIIC T90 Dc X
- 温度コー (-40 °C ≤ T<sub>a</sub> ≤ +65 °C)

ド

#### 安全な使用のための特別条件 (X):

安全な使用に関する特別な条件については証明書を参照してください。

7.2.12 中国

#### N3 タイプ N

- 证书: GYJ21.1110X (CCC 认证)
- 所用标 GB/T 3836.1-2021、GB/T 3836.3-2021、GB/T 3836.4-2021、 准: GB/T 3836.31-2021
- 标志: Ex ec [ia Ga] IIC T4 Gc、Ex ec [ia IIIC Db] IIC T4 Gc、Ex tc [ia IIC Ga] IIIC T90 °C Dc、Ex tc [ia Db] IIIC T90 °C Dc、Ex ec [ic] IIC T4 Gc、Ex ec [ic IIIC Dc] IIC T4 Gc、Ex tc [ic IIC Gc] IIIC T90 °C Dc、Ex tc [ic] IIIC T90 °C Dc

8 適合宣言

|                                                                                                    | No: RMD1157 Rev. D                                                                                                    |
|----------------------------------------------------------------------------------------------------|----------------------------------------------------------------------------------------------------|
| 4                                                                                                    |                                                                                                    |
| EMERSON. Declaration of                                                                                                    | of Conformity $\mathbf{C} \in \mathbf{C} \mathbf{C}$                                                                                                    |
| We,<br>Rosemount Inc.<br>6021 Innovation Blvd<br>Shakopee, MN 55379<br>USA                                                                                                    |                                                                                                    |
| declare under our sole responsibility that the product,                                                                                                    |                                                                                                    |
| Rosemount <sup>a</sup> 1410S2 Wireless Outdoor Gateway                                                                                                    |                                                                                                    |
| Authorized Representative in Europe:                                                                                                    | For product compliance destination sales questions in Great                                                                                                    |
| Emerson S.R.L., company No. J12/88/2006, Emerson 4 street, Parcul<br>Industrial<br>Tetarom II, fuly-Napoca 400638, Romania<br>Regulatory Compliance Shared Services Department | aritani, contact Autointzet kepresentative:<br>Emerson Process Management Limited at<br><u>ukproductcompliance@emerson</u> com or +44 11 6282 23 64,<br>Regulatory Compliance Department.           |
| Email: <u>europeproductcompliance@emerson.com</u> Phone: +40 374 132<br>035                                                                                                    | Emerson Process Management Limited, company No<br>00671801, Meridian East, Leicester LE19 1UX, United Kingdom                                                                                       |
| to which this declaration relates, is in conformity with:                                                                                                    |                                                                                                    |
| 1) the relevant statutory requirements of Great Britain, including the late                                                                                                    | st amendments                                                                                                    |
| 2) the provisions of the European Union Directives, including the latest a                                                                                                    | mendments                                                                                                    |
| (signature & date of issue)                                                                                                    | Mark Lee         Vice President, Quality         Boulder, CO, USA           (name)         (function)         (place of issue)                                                                      |
| ATEX Notified Body for EU Type Examination Certificate:<br>CSA Group Netherlands B.V. [Notified Body Number: 2813]<br>Utrechtseweg 310<br>6812 AR ARNHEM<br>Netherlands        | UK Conformity Assessment Body for UK Type Examination Certificate:<br>CSA Group Testing UK Ltd [Approved Body Number: 0518]<br>Unit 6 Hawarden Industrial Park, Hawarden, CHS 3US<br>United Kingdom |
| ATEX Notified Body for Quality Assurance:<br>SGS Finko Oy [Notified Body Number: 0598]<br>Takomotie 8<br>00380 Helsinki<br>Finland                                             | UK Approved Body for Quality Assurance:<br>SGS Baseefa Ltd. [Approved Body Number: 1180]<br>Rockhead Business Park, Staden Lane<br>Buston, Derbyshire: SK17 9RZ<br>United Kingdom                   |
|                                                                                                    | •                                                                                                    |

#### No: RMD1157 Rev. D 8 Declaration of Conformity **(F** EMERSON. EMC Directive (2014/30/EU) Electromagnetic Compatibility Regulations 2016 (S.I. 2016/1091) Designated Standards EN 61326-1:2013 EN 61326-1:2013 ATEX Directive (2014/34/EU) Equipment and Protective Systems Intended for use in Potentially Explosive Atmospheres Regulations 2016 (S.I. 2016/1107) CSANe 22ATEX1078X - Model 1410S2 Wireless Outdoor CSAE 22UKEX1224X - Model 1410S2 Wireless Outdoor Gateway Equipment Group II, Category 3(1) G Ex ec [ia Ga] IIC T4 Gc $(-40^{\circ}C \le Ta \le 65^{\circ}C)$ $(-40^{\circ}C \le Ta \le 65^{\circ}C)$ Equipment Group II, Category 3(2D) G Equipment Group II, Category 3(2D) G Ex ec [ia IIIC Db] IIC T4 Go $(-40^{\circ}C \le Ta \le 65^{\circ}C)$ $(-40^{\circ}C \le Ta \le 65^{\circ}C)$ Equipment Group II, Category 3(1G) D Ex tc [ia IIC Ga] IIIC T90\*C Dc Equipment Group II, Category 3(1G) D Ex tc lia IIC Gal IIIC T90°C De (-40°C ≤ Ta ≤ 65°C) Equipment Group II, Category 3(2) D Ex tc [ia Db] IIIC T90°C Dc Equipment Group II, Category 3(2) D Ex tc [ia Db] IIIC T90°C Dc (-40°C < Ta < 65°C) Harmonized Standards: Designated Standards: EN IEC 60079-0:2018 EN 60079-11:2012 EN 60079-7:2015/A1:2018 EN 60079-31:2014 EN 60079-31:2014 CSANe 22ATEX1140X - Model 1410S2 Wireless Outdoor CSAE 22UKEX1307X - Model 1410S2 Wireless Outdoor Gateway Equipment Group II, Category 3(3) G Ex ec [ic] IIC T4 Gc $(-40^{\circ}C \le Ta \le 65^{\circ}C)$ Equipment Group II, Category 3(3D) G Ex ec [ic IIIC Dc] IIC T4 Gc Equipment Group II, Category 3(3D) G Ex ec [ic IIIC Dc] IIC T4 Gc $(-40^{\circ}C \le Ta \le 65^{\circ}C)$

Equipment Group II, Category 3(3G) D Ex tc [ic IIC Gc] IIIC T90\*C Dc

Equipment Group II, Category 3(3) D Ex tc [ic] IIIC T90°C Dc

Designated Standards: EN IEC 60079-0:2018 EN 60079-11:2012 EN 60079-7:2015/A1:2018 EN 60079-31:2014

Harmonized Standards:

Gateway Equipment Group II, Category 3(1) G Ex ec lia Gal IIC T4 Gc

Ex ec [ia IIIC Db] IIC T4 Ge

 $(-40^{\circ}C \le Ta \le 65^{\circ}C)$ 

 $(-40^{\circ}C < Ta < 65^{\circ}C)$ 

EN IEC 60079-0:2018 EN 60079-11:2012 EN 60079-7:2015/A1:2018

Gateway Equipment Group II, Category 3(3) G Ex ec [ic] IIC T4 Ge (-40°C ≤ Ta ≤ 65°C)

 $(-40^{\circ}C \le Ta \le 65^{\circ}C)$ 

Equipment Group II, Category 3(3G) D Ex tc [ic IIC Gc] IIIC T90°C Dc (-40°C  $\leq$  Ta  $\leq$  65°C)

Equipment Group II, Category 3(3) D Ex tc [ic] IIIC T90°C Dc  $(-40^{\circ}C \le Ta \le 65^{\circ}C)$ 

Harmonized Standards: EN IEC 60079-0:2018 EN 60079-11:2012 EN 60079-7:2015/A1:2018 EN 60079-31:2014

 $(-40^{\circ}C \le Ta \le 65^{\circ}C)$ 

 $(-40^{\circ}C \le Ta \le 65^{\circ}C)$ 

# 

クイック・スタート・ガイド 00825-0604-4410, Rev. BH 2024 年 10 月

#### 詳細は、 Emerson.com/global をご覧ください。

<sup>©</sup>2024 Emerson 無断複写・転載を禁じ ます。

Emerson の販売条件は、ご要望に応じて 提供させていただきます。Emerson の ロゴは、Emerson Electric Co. の商標お よびサービスマークです。Rosemount は、Emerson 系列企業である一社のマー クです。他のすべてのマークは、それぞ れの所有者に帰属します。

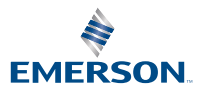

ROSEMOUNT